#### NOTE: if you are registering from the link that you were emailed – SKIP to Step 7

- 1. Go to the BCCE Foundations Webpage: https://www.burnabycce.ca/foundations/
- 2. Click on "Course Schedules & Class Registration"

| FOUNDATIONS ENGLISH P | ROGRAM                                                                                                    |    |
|-----------------------|----------------------------------------------------------------------------------------------------|----|
| FOUNDATIONS           | Program Description     Course Schedules & Class Registration     School and Office Locations     Frequently Asked Questions (FAQ) | AM |

3. Next to "Registration," press on CLICK HERE

| Registration | CLICK HERE<br>Download the instructions on how to register for classes.                                                                                                    |
|--------------|----------------------------------------------------------------------------------------------------|
|              | *If your class is unavailable and not showing when registering, please call the office to be added to a waiting list.*<br>Confirmation of your course will be completed by the academic advisor and is based on availability. Please do not register for the same course more than once. If you encounter any issues, call 604-296-6901. |

4. Enter your PEN (Personal Education Number) and your Date of Birth. If the information is correct, a message will appear "Credentials Accepted. You may continue. Click NEXT.

| Student Registration<br>Student Login                                                                                                    | BOARD OF EDUCATION<br>BURNABY<br>SCHOOL DISTRICT 41        |
|----------------------------------------------------------------------------------------------------|------------------------------------------------------------|
| PEN 123456789                                                                                                    | Date of Birth<br>1994-04-29<br>yyyy-mm-dd                  |
| This is your personal education number (9-digits). If have forgotten your f<br>visit https://www2.gov.bc.ca/gov/content/education-training/k-12/support/p<br>Credentials Accented, You may continue | PEN, please check your my ed account or<br>en-services/pen |
| Previous                                                                                                    | Next                                                       |
|                                                                                                    |                                                            |

5. Make sure your name, email and phone number are correct. Click NEXT

| Student Registration                                                                                    |                                                                             |
|----------------------------------------------------------------------------------------------------|-----------------------------------------------------------------------------|
| Information Check                                                                                       | SCHOOL DISTRICT 41                                                          |
|                                                                                                    |                                                                             |
| Please verify the following information is correct                                                      |                                                                             |
| First Name                                                                                              |                                                                             |
| John                                                                                                    |                                                                             |
| Last Name                                                                                               |                                                                             |
| Smith                                                                                                   |                                                                             |
| IMPORTANT! Some email messages from Burnaby School District to H<br>a 'Hotmail' email address.<br>Email | otmail addresses are being blocked. Please make sure the below email is not |
| burnabvcce@burnabvschools.ca                                                                            | I would like to update my email                                             |
| Please confirm this email is correct. If not select the checkbox to update your email.                  | Prease select to update your email.                                         |
| Phone Number                                                                                            | Only fill in this field if your home phone number has changed               |
| 604-296-6901                                                                                            |                                                                             |
| Previous                                                                                                | Next                                                                        |
|                                                                                                    |                                                                             |
|                                                                                                    |                                                                             |

6. Complete the following questions. Click SUBMIT. Your pre-registration form has been submitted!

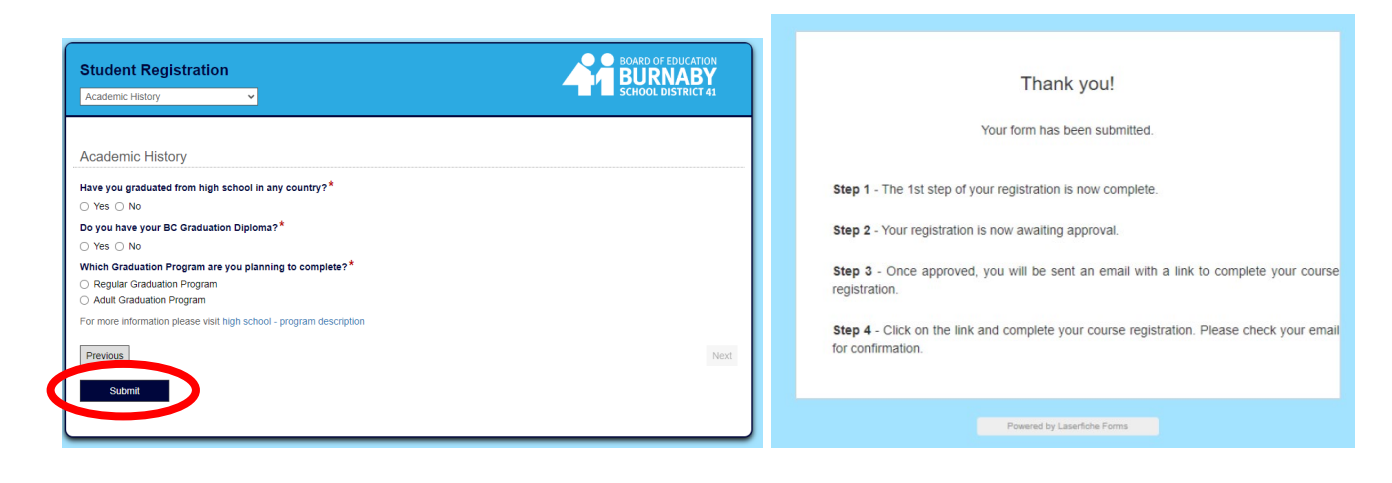

7. Next, login to your email account (gmail, yahoo, etc). Open the email from CCE, it should look like the one below:

|                          | CCE Foundations Registration Form                                                                                                    |                           |                                        |                                          |             |
|--------------------------|----------------------------------------------------------------------------------------------------|---------------------------|----------------------------------------|------------------------------------------|-------------|
|                          | N noreply-ls@sd41.bc.ca                                                                                                    | ← Reply                   | ≪ Reply All                            | → Forward                                |             |
|                          | John Smith                                                                                                    |                           |                                        | 1011 2/ 3/ 2024 3:                       | 42 F IVI    |
|                          | Hello                                                                                                    |                           |                                        |                                          |             |
|                          | Below is the link to the Foundations Registration form. Your PEN is that you will only be able to register for one course at a time. You may | , you<br>ay use this link | u will need this to<br>for as many cou | o register. Please<br>Irses as you need, | note<br>you |
|                          | do not need to fill out the pre-registration form again at this time. Th                                                                     | is link is valid          | until the registra                     | ition term is close                      | d.          |
| $\boldsymbol{\varsigma}$ | https://registration.sd41.bc.ca/Forms/foundationsreg                                                                                         |                           |                                        |                                          |             |

8. Click on the link. Enter your PEN and Date of Birth. From the drop-down menu, select the level of Foundations you are CURRENTLY in. (Ex: if you already took Foundations

1, select Foundations 1. If you have not taken a class yet, select New Student. And click NEXT.

| Foundations Course Registration                                                                                                  | ation                                              |                                                          |
|----------------------------------------------------------------------------------------------------|----------------------------------------------------|----------------------------------------------------------|
| Page 1                                                                                                    | of 2                                               |                                                          |
| PEN*                                                                                                    | Date of Birth*                                     |                                                          |
| 123456789                                                                                                    | 31-01-1991                                         |                                                          |
| I certify that I am a BC resident and am not currently taking any of the school while I am actively enrolled in these courses. * | e courses I will be selecting at any other school, | AND I will not be taking any of these courses at another |
| What is the last level of Foundations you have taken?*                                                                           |                                                    |                                                          |
| New Student 1 2 3 4 5 6                                                                                                    | New Student                                        | Next                                                     |

### 9. 17. Select the Term you would like. PLEASE SELECT THE CORRECT TERM.

#### **Daytime Term: Q2 = December**

|                                                | Foundations Course Selec | tion                                           | SCHOOL DISTRICT 41 |
|------------------------------------------------|--------------------------|------------------------------------------------|--------------------|
|                                                | Page 2 of 2              |                                                |                    |
|                                                |                          |                                                |                    |
| Term *                                         |                          | Filter list by course name                     |                    |
| Select the term yes would like to register for |                          | Select a course you would like to register for |                    |
| Q3                                             | ~                        |                                                | ~                  |
|                                                |                          |                                                |                    |

#### **10.** Choose your Foundations Level

| Foundations Course Registration | 1<br>Foundations Course Selection                                                                                                    | BOARD OF EDUCATION<br>BURNABY<br>SCHOOL DISTRICT 41 |
|---------------------------------|----------------------------------------------------------------------------------------------------|-----------------------------------------------------|
|                                 | Page 2 of 2                                                                                                    |                                                     |
| Term *                          | Filter list by course name                                                                                                    | for                                                 |
| Q3                              |                                                                                                    | v                                                   |
| Course Schedule Times           | LF ENGLISH LEVEL 2: CORE<br>LF ENGLISH LEVEL 3: CORE<br>LF ENGLISH LEVEL 4: CORE                                                              | $\odot$                                             |
| Course Selection                | LF ENGLISH LEVEL 5: CORE<br>LF ENGLISH LEVEL 6: CORE<br>LF ENGLISH LEVEL 7: CORE                                                              |                                                     |
| Course List                     | LF ENGLISH FOUNDATIONS LE<br>LF ENGLISH LEVEL 1/2: COMP-<br>LF ENGLISH LEVEL 3/4: COMP-                                                       | VEL 1:CORE SPK & LISTEN READ                        |
|                                 | Seats Avail. Start Date End D LF ENGLISH LEVEL 3/4: COMP-<br>LF ENGLISH LEVEL 3/4: COMP-<br>LF ENGLISH LEVEL 5/6/7: COMP<br>LF SOCIAL STUDIES | WRITE<br>P-WRITE                                    |

- 11. Review the <u>Course List</u> and make note of the Course's <u>ID #</u> (note the location/schedule)
- 12. Under Selected Course, select the ID Number that corresponds with your course

| ld Course Name                                                                                                    |                        | Seats Avail.                       | . Start Date                       | End Date    | Location | Schedule              | Course Code          | Section<br>Number |
|----------------------------------------------------------------------------------------------------|------------------------|------------------------------------|------------------------------------|-------------|----------|-----------------------|----------------------|-------------------|
| 104 LF ENGLISH LEVEL 2: CORE                                                                                                   |                        | 24                                 | 4/15/2024 1                        | 6/24/2024 1 | NBAEC    | AM(M,W,F)             | MENFB10              | NE2Az-3           |
|                                                                                                    |                        |                                    |                                    |             |          |                       |                      |                   |
| 105 LEENGLISH LEVEL 2: CORE                                                                                                    |                        | 22                                 | 4/15/2024 1                        | 6/24/2024 1 | SBAEC    | AM(M,W,F)             | MENFB10              | SE2Az-3           |
| 105 LT ENGLISH LEVEL 2: CORE Selected Course Please put the ID of the course you would like to regist                          | ster into the field be | 22<br>elow (column on t            | 4/15/2024 1<br>he left most side). | 6/24/2024 1 | SBAEC    | AM(M,W,F)             | MENFB10              | SE2Az-3           |
| 105 LEENGLISH LEVEL 2: CORE<br>Selected Course<br>Please put the ID of the course you would like to regise<br>Id * Orurse Name | ster into the field be | 22<br>elow (column on t<br>Fee Sea | 4/15/2024 1<br>he left most side). | 6/24/2024 1 | SBAEC    | AM(M,W,F)<br>Schedule | MENFB10<br>Course Co | SE2Az-3           |

#### 13. Scroll to the bottom of the page and click 'Add to cart'.

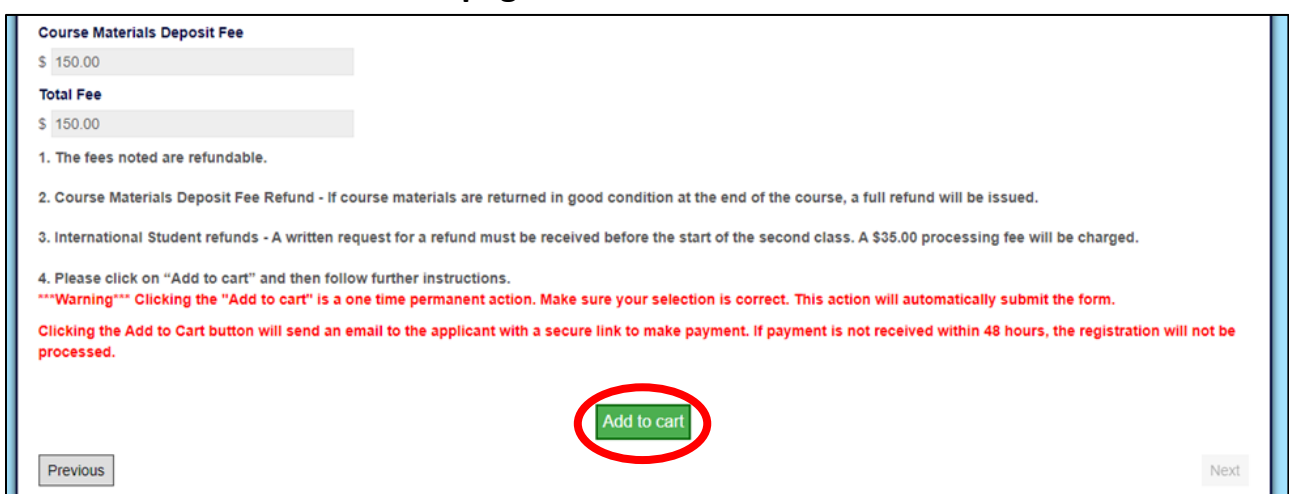

#### A message will appear, and you must select "OK" or "CONFIRM"

| F | registratio | on.sd41.bc.ca<br>***<br>ot exit this page | <b>says</b><br>when loading s | creen is prese | ent.      |    |
|---|-------------|-------------------------------------------|-------------------------------|----------------|-----------|----|
|   |             |                                           |                               |                | ОК        | Co |
| 2 | 21          | 4/15/2024 1                               | 6/24/2024 1                   | NBAEC          | AM(M,W,F) | Μ  |

#### Then you will receive this notice.

| We have red                     | CEIVED YOUT COUISE              | application!                   |
|---------------------------------|---------------------------------|--------------------------------|
| You will receive a              | an email confirming your o      | course selection.              |
| The email will contain a secure | e link to make payment. If pay  | ment is not received within 48 |
| hours, t                        | he registration will not be pro | cessed.                        |
|                                 | Powered by Laserfiche Forms     |                                |

14. Check your email for the confirmation and link to pay a \$150 materials deposit.

NOTE: The deposit must be paid using a credit card such as a Visa or MasterCard.

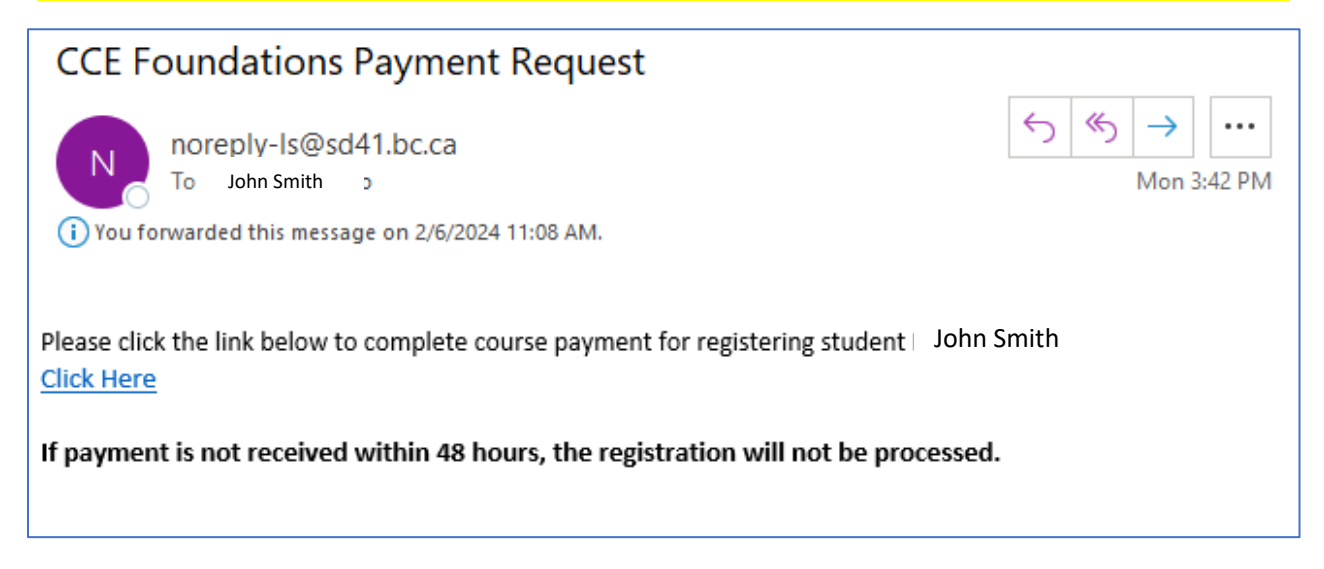

15. Once you have paid the materials deposit, you will receive another email confirming the payment. If it is not successful, you will need to attempt payment again.

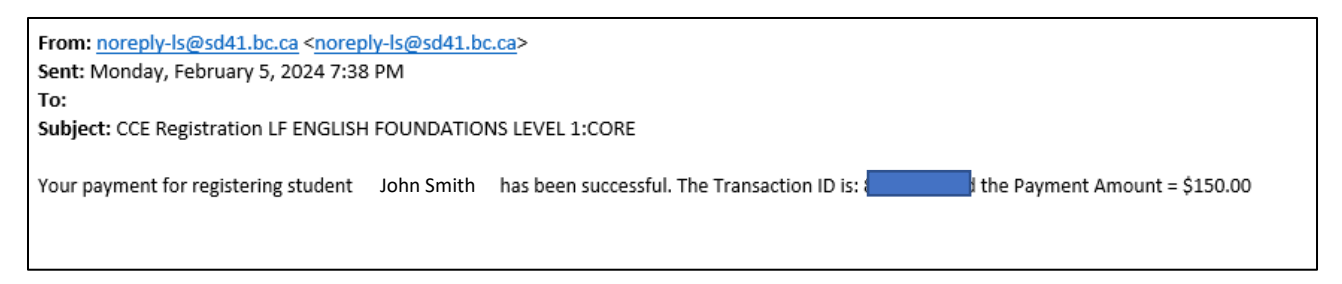

NOTE: the materials deposit will be refunded to the credit card at the end of the term, once the textbooks have been returned.

#### **PLEASE NOTE:**

• You can confirm your course registration by clicking on 'Course Verification' on the Foundations webpage - <a href="https://www.burnabycce.ca/foundations/">https://www.burnabycce.ca/foundations/</a>

| Registration                                            | CLICK HERE                                                                                              |              |
|---------------------------------------------------------|----------------------------------------------------------------------------------------------------|--------------|
| Please do not register for the sar                      | course more than once. If you encounter any issues, please call 604-296-6901.                           |              |
| Withdrawal                                              |                                                                                                    |              |
| Please use the Withdrawal butto                         | f you wish to withdraw from a course. If you have started the course, please also let your teacher kno  | w.           |
| Course Verification                                     | CLICK HERE                                                                                              |              |
| Please use the Course Verificatio record to be updated. | button to verify you are registered in a course. Please allow 2 business days from the day you register | red for your |

• If you need to withdraw or cancel your course – you can also do that from the Foundations webpage.

\*\*If you are withdrawing after the course has begun:

- Inform your instructor
- Return the textbook(s)
- $\circ$  Withdraw yourself from the class

| Registration                                                                                                    | CLICK HERE |
|----------------------------------------------------------------------------------------------------|------------|
| Please do not register for the same course more than once. If you encounter any issues, please call 604-296-6901.                                                           |            |
| Withdrawal                                                                                                    | CLICK HERE |
| Please use the Withdrawal button if you wish to withdraw from a course If you have started the course, please also let your teacher know.                                   |            |
| Course Verification                                                                                                    | CLICK HERE |
| Please use the Course Verification button to verify you are registered in a course. Please allow 2 business days from the day you registered for your record to be updated. |            |